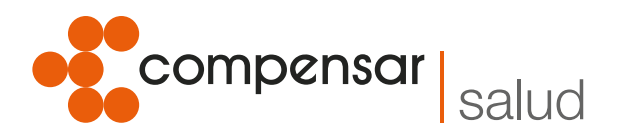

C

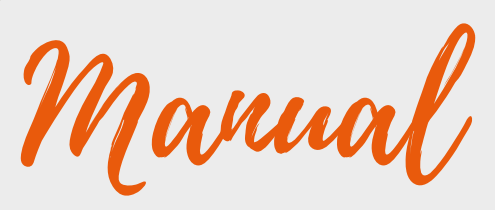

para prestadores Rol proveedor / dispensador

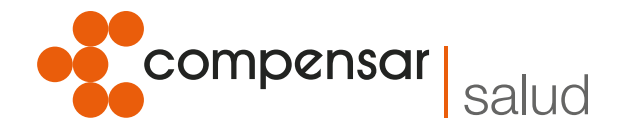

### Activación Rol Proveedor / Dispensador Plataforma Mipres

Según lo establecido en la Resolución 1885 de 2018, el módulo proveedor/dispensador inició operación el 1 de marzo de 2019, por tanto los prestadores de servicios de salud que cumplan con el rol dispensador, deben realizar el correspondiente proceso de inscripción en la plataforma con el rol proveedor para su posterior activación.

#### Los pasos a seguir son:

1. Ingrese a mi seguridad social **www.miseguridadsocial.gov.co** y diligencie **usuario y clave asignada:** 

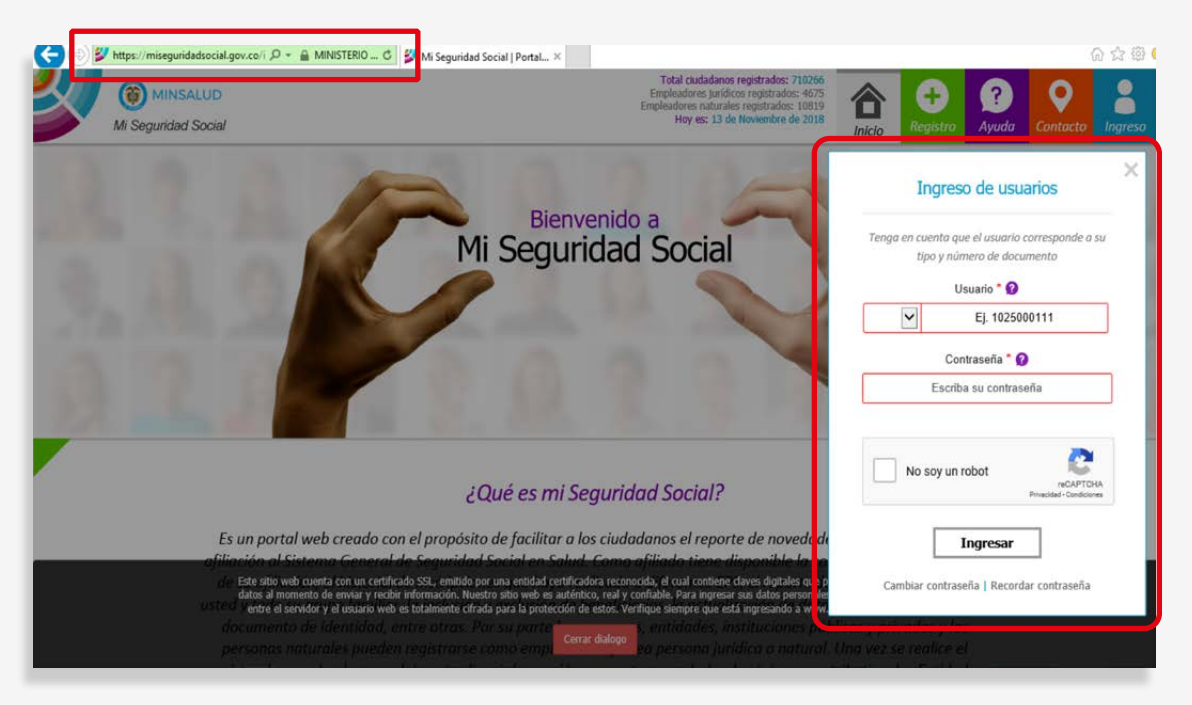

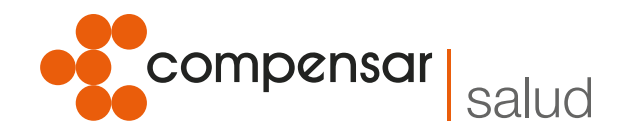

# 2. En mi lista de roles, elija "Persona jurídica"

| 📀 💿 💕 https://miseguridadsocial.gov.co// 🖉 = 🔒 MINISTERIO C 💱 Mi Seguridad Social   Portal ×                                                                                                    | – ଅ ×<br>ର ଛ ଅ ଅ                           |
|----------------------------------------------------------------------------------------------------|--------------------------------------------|
| MINSALUD     MI Segurided Social                                                                                                    | Inicio Payuda Contacto Sesión Salir        |
| Bienvenido(a) Fany Mayden Ortiz Hernandez                                                                                                    | Está en: Página principal) (Selección rol) |
| Mi lista de roles                                                                                                    |                                            |
| A continuación usted encontrará los roles que actualmente tiene autorizados en el portal. Seleco<br>realizar la novedad y/o la transacción                                                                                                    | cione el rol con el cual va a              |
| Persona natural Si es empleador, pagador de pensiones, congregación religiosa,                                                                                                    |                                            |
| Buano que actúa como persona natural o subcascia que tene obres o subcascia que tene obres o subcascia que tene o subcascia que tene o subcascia que t |                                            |
| •                                                                                                    |                                            |
| 0                                                                                                    |                                            |
| https://miseguridadsocial.gov.co/Autorizacion/Autorizacion/obtenerUnidadOrganizacional?nol=1 Vé encuentro en la zona de ayuda?                                                                                                    |                                            |

# 3. Seleccione "Administrar autorizados"

| (in the second second s | uridadsocial.gov.co// $D + a$<br>ISALUD<br>ad Social               | MINISTERIO C 💱 Mi Seguridad Social   Portal.                                                                   | ×<br>→<br>→<br>→<br>→<br>→<br>→<br>→<br>→<br>→                                                                                                    |
|----------------------------------------------------------------------------------------------------|--------------------------------------------------------------------|----------------------------------------------------------------------------------------------------|----------------------------------------------------------------------------------------------------|
| Fany Mayden O                                                                                                    | Administre y/o actua<br>empleador y la de la                       | lice aquí la información de su registro como<br>s sedes inscritas                                              | Está en: (Página principal) (Selección rol) (Menú)                                                                                                    |
| Cambiar de rol Noveda                                                                                                    | ades régimen contributivo                                          | Administrar empleador Consultas                                                                                |                                                                                                    |
| Administrar emplead                                                                                                    | dor<br>Administrar sedes                                           | Actualizar datas                                                                                               |                                                                                                    |
| 0                                                                                                    | En la parte superior<br>novedades que uste<br>navegación dispuesto | encontrará el menú con las opcior<br>d puede realizar y escoja aquella<br>1s en la zona de ayuda ubicada en le | es que tiene habilitadas para este rol. Verifique las transacciones y/o<br>con la que desea iniciar. Si tiene dificultades consulte las guías de<br>parte inferior de esta página. |
| •                                                                                                    |                                                                    | ¿Qué encu                                                                                                    | entro en la zona de ayuda?                                                                                                    |
|                                                                                                    | En la zona de ayudo                                                | i encontrará diferentes opciones qu                                                                            | e lo guiarán en la interacción con el portal. Los instrumentos y documentos                                                                                                    |

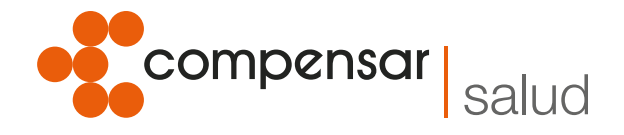

### 4. De clic en "Nuevo"

| ) 💋 https://misegu     | ridadsocial.gov.co/i ,O +   | MINISTERIO C                | Mi Seouridad Social | PortalX             |                               |                                                     |                               | 6 23         |
|------------------------|-----------------------------|-----------------------------|---------------------|---------------------|-------------------------------|-----------------------------------------------------|-------------------------------|--------------|
| Mi Segurida            | SALUD<br>ed Social          |                             |                     |                     |                               | _                                                   | hicio                         | s            |
| Fany Mayden O          | rtiz Hernandez   En         | npleador Persona Ju         | rídica              |                     | Está en                       | Página principal) Selección rol) (Menú) (Administra | r empleador) (Administ        | rar autoriza |
| biar de rol Noveda     | des régimen contributivo    | Administrar emplead         | or Consultas        |                     |                               |                                                     |                               |              |
| • Para edito           | ar o inactivar un autoriza  | do o delegado, elija de la  | a lista el nombre y | seleccione la opció | in "Editar autorizado"        |                                                     |                               |              |
|                        |                             |                             |                     | [                   | Seleccione and girl           | delegados                                           |                               |              |
| _                      |                             |                             |                     |                     | + <u>Nuev</u>                 | 2 Editar                                            | <ul> <li>Inactivar</li> </ul> |              |
| Selección              | Tipo de documento           | Número de<br>Identificación | Primer<br>Nombre    | Primer<br>Apellido  | Rol                           | Perfil                                              | Sede                          |              |
| 0                      | Cédula de<br>Ciudadania     | 52430358                    | CLAUDIA             | QUINTERO            | Empleador Persona<br>Jurídica | Delegado                                            | COMPENSAR                     |              |
| 0                      | Cédula de<br>Ciudadanía     | 51998887                    | FANY                | ORTIZ               | Empleador Persona<br>Jurídica | Delegado                                            | COMPENSAR                     |              |
| 0                      | Cédula de<br>Ciudadania     | 52190020                    | MARLEN              | BERNAL              | Entidad Promotora de<br>Salud | Autorizado para reporte de internación              | COMPENSAR                     |              |
| 0                      | Cédula de<br>Ciudadanía     | 1069477507                  | YANITH              | CORDERO             | Entidad Promotora de<br>Salud | Autorizados verificador documentos<br>parentesco    | COMPENSAR                     |              |
| 0                      | Cédula de<br>Ciudadanía     | 52490542                    | DORA                | HERNANDEZ           | Entidad Promotora de<br>Salud | Autorizados verificador documentos<br>parentesco    | COMPENSAR                     | Sub          |
| niseguridadsocial.gov. | co/RolPerfilAutorizado/Auto | nizados/DatosBasicos        | LEIDY               | IFAL                | Fatidad Promotora de          | Autorizados verificador documentos                  | COMPENSAR                     | Sub          |

# En Rol autorizado seleccione "Institución Prestadora de Servicio"

|                                       |                                         |                                  | Inicio                                                              |
|---------------------------------------|-----------------------------------------|----------------------------------|---------------------------------------------------------------------|
| Fany Mayden Ortiz Hernandez           | Empleador Persona Jurídica              | Estă en: Página princi           | pal) (Selección rol) (Menú) (Administrar empleador) (Administrar au |
| nbiar de rol Navedades régimen contri | ibutivo Administrar empleador Consultas |                                  |                                                                     |
|                                       | Tipo documento* 🚱                       | Número documento* 😰              | Sexo" 👔                                                             |
|                                       | ¿Cuál es su tipo de documento?          | ¿Cuál es su número de documento? | ¿Cuál es su sexo?                                                   |
|                                       | Correo electrónico* 🕢                   | Primer nombre* 🕢                 | Segundo nombre 🧭                                                    |
|                                       | Ejemplo: nombre@dominio.com             | ¿Cuál es su primer nombre?       | ¿Cuál es su segundo nombre?                                         |
|                                       | Primer apellido" 🕜                      | Segundo apellido 😰               | Rol autorizado * 👔                                                  |
|                                       | ¿Cuál es su primer apellido?            | ¿Cuál es su segundo apellido?    | ¿Cuál es el rol autorizado?                                         |
|                                       | Perfil autorizado * 🕜                   | Sede * 🕜                         | Institución Prestadora de Servicio                                  |
|                                       | ¿Cuál es el perfil autorizado?          | ¿Cuál es la sede?                | · · · · · · · · · · · · · · · · · · ·                               |

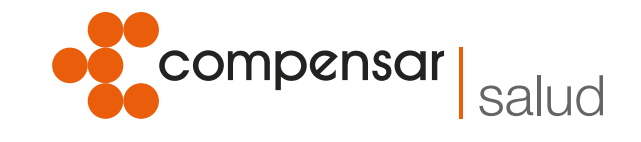

# 6. Seleccione perfil, según proceso y cargo:

| 📀 🕘 💋 https://miseguridadsocial.gov.c | o /ī 🔎 👻 🚔 MINISTERIO 🖒 🐉 Mi Seguridad Social   Portal.                                                                                                 | ×                                |                                                                      | 6 6 8           |
|---------------------------------------|----------------------------------------------------------------------------------------------------|----------------------------------|----------------------------------------------------------------------|-----------------|
| MINSALUD<br>Mi Seguridad Social       |                                                                                                    |                                  | Inicio Sesión                                                        | Salir           |
| Fany Mayden Ortiz Hernan              | dez   Empleador Persona Jurídica                                                                                                    | Está en: Página p                | principal) (Selección rol) (Menú) (Administrar empleador) (Administr | ar autorizados) |
| Cambiar de rol Novedades régimen co   | ontributivo Administrar empleador Consultas                                                                                                    |                                  |                                                                      |                 |
|                                       | Tipo documento* 🕜                                                                                                    | Número documento* 🚱              | Sexo* 👔                                                              |                 |
|                                       | ¿Cuál es su tipo de documento?                                                                                                    | ¿Cuál es su número de documento? | ¿Cuál es su sexo?                                                    |                 |
|                                       | Correo electrónico* 🕢                                                                                                    | Primer nombre* 😥                 | Segundo nombre 👔                                                     |                 |
|                                       | Ejemplo: nombre@dominio.com                                                                                                    | ¿Cuál es su primer nombre?       | ¿Cuál es su segundo nombre?                                          |                 |
|                                       | Primer apellido* 👔                                                                                                    | Segundo apellido 🕜               | Rol autorizado * 👔                                                   |                 |
|                                       | ¿Cuál es su primer apellido?                                                                                                    | ¿Cuál es su segundo apellido?    | Entidad Promotora de Salud                                           |                 |
|                                       | Perfil autorizado * 👔                                                                                                    | Se e * 🛿                         |                                                                      |                 |
|                                       | ¿Cuál es el perfil autorizado?<br>Autorizados verificador documentos parentesco<br>Autorizado para reporte de internación<br>Autorizado mese a de avuda | ¿ uál es la sede?                | 9                                                                    |                 |
|                                       | Autorizado para a dministrar IPS primaria<br>Autorizado para ampliar la capacidad de afiliación                                                         | ,                                | Siguiente                                                            | 0               |
|                                       |                                                                                                    |                                  |                                                                      |                 |

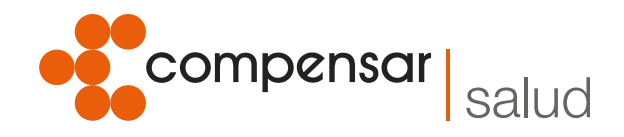

De esta manera, quedará creado como persona jurídica para continuar con la inscripción en la plataforma Mipres y su posterior activación con el rol proveedor/dispensador.

#### Continúe con los siguientes pasos para la activación.

- 1. Ingrese a minsalud.gov.co https://www.minsalud.gov.co/Paginas/ default.aspx
- 2. Seleccione en el banner "Todo sobre MIPRES":

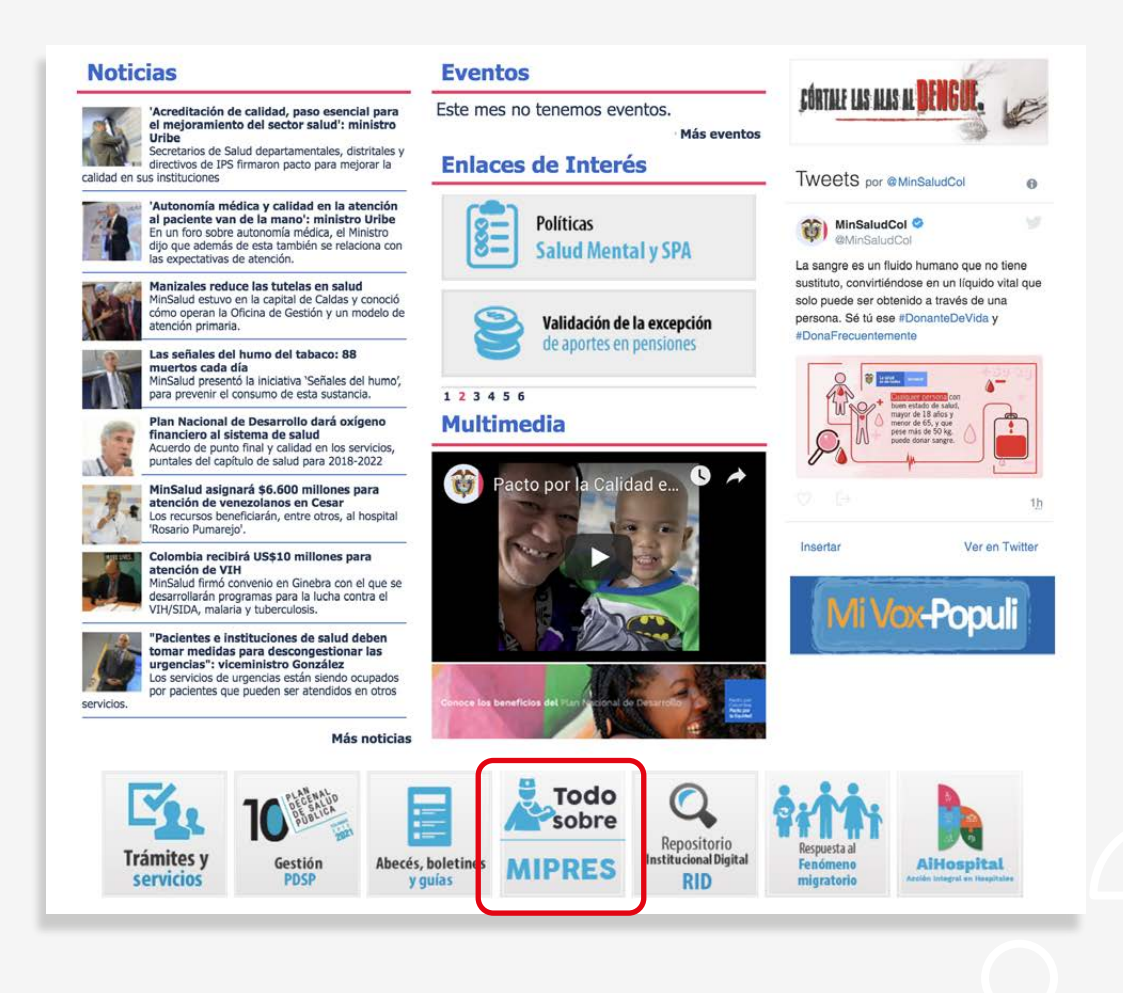

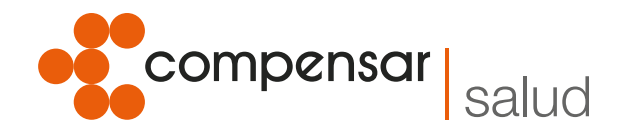

3. En la opción 3 aparece la palabra MIPRES en color azul, debe hacer clic ahí:

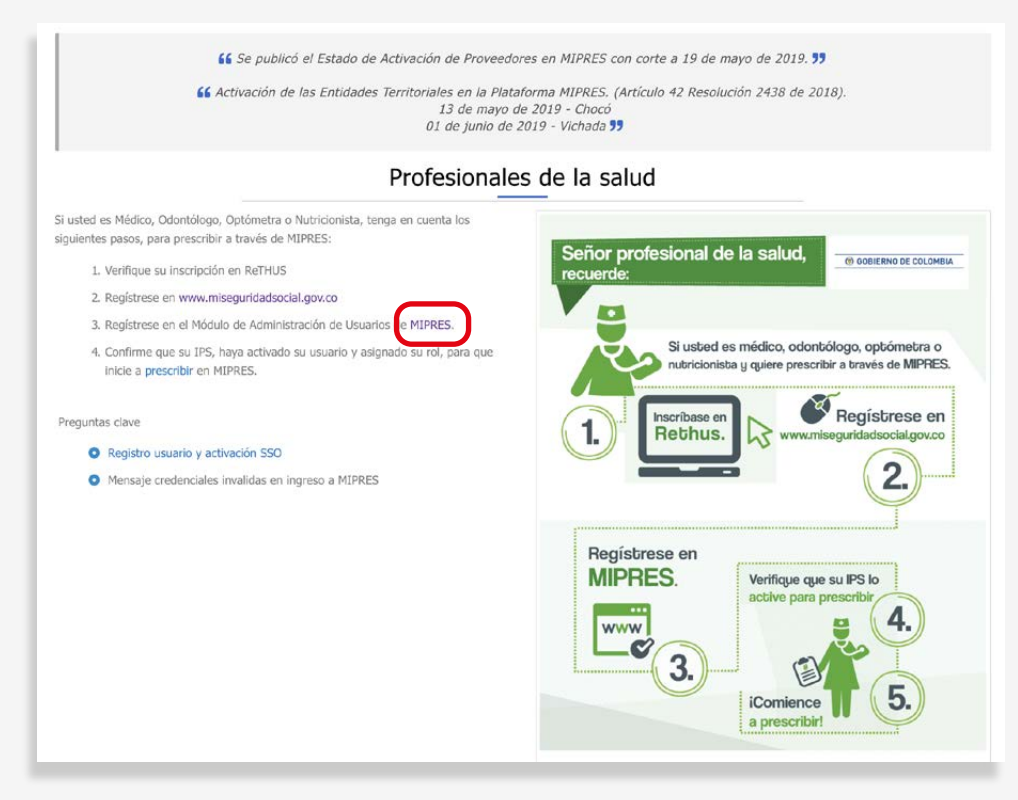

4. Seleccione la opción "Delegado administrativo"

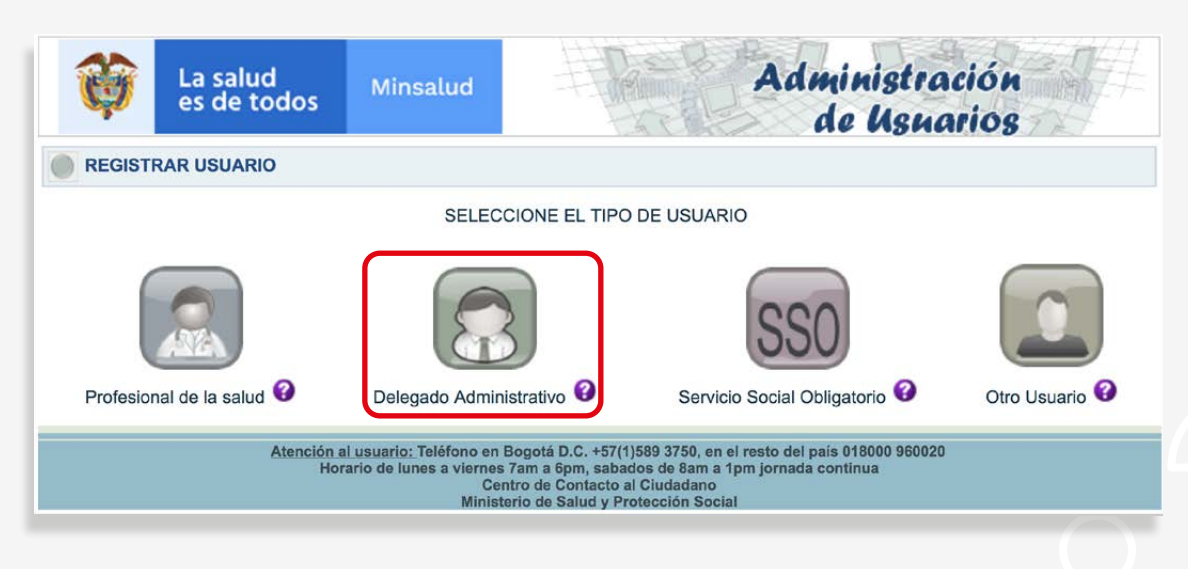

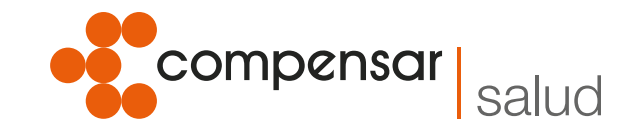

5. Diligencie los datos teniendo en cuenta que en la primera opción se debe seleccionar **"Proveedor"":** 

| La salud<br>es de todos                                                                                          | Minsalud                                                                              |                                                                                                    | Administración<br>de Usnarios                                                       |
|----------------------------------------------------------------------------------------------------|---------------------------------------------------------------------------------------|----------------------------------------------------------------------------------------------------|-------------------------------------------------------------------------------------|
| REGISTRAR USUARIO (Adm                                                                                           | inistrador EPS-IPS-En                                                                 | tidad Territorial-Prove                                                                                          | eedor)                                                                              |
| Tipo de entidad<br>/Seleccione<br>Institución Prestadora de Servicios de<br>Entidad Promotora de Salud - EPS - C | Salud - IPS                                                                           | ]                                                                                                    | Nit de la entidad (sin dígito de verificación)                                      |
| Entidad Promotora de Salud - EPS - S<br>Entidad Territorial Departemental Dir<br>Proveedor                       | ubsidiado<br>utritel                                                                  | ación delegado                                                                                                   | KF807<br>Actualizar imagen                                                          |
|                                                                                                    |                                                                                       | Registrar                                                                                                    |                                                                                     |
| <u>Atención</u><br>H                                                                                             | <u>n al usuario:</u> Teléfono en B<br>Iorario de lunes a viernes 7<br>Cent<br>Ministe | ogotá D.C. +57(1)589 3750<br>7am a 6pm, sabados de 8a<br>tro de Contacto al Ciudada<br>rio de Salud v Protección | 0, en el resto del país 018000 960020<br>am a 1pm jornada continua<br>ano<br>Social |

6. Continúe con el diligenciamiento de los datos y finalice en **"Registrar"**. *De esta manera se activa el rol proveedor/dispensador.* 

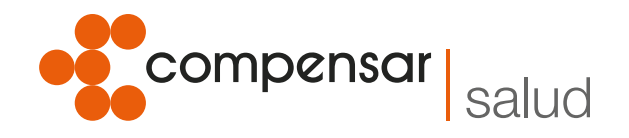

### Ahora se debe hacer la generación de los token.

La generación de token se realiza directamente en la página del Ministerio y servirá para consultar y realizar transacciones en el Web Services:

| <b>W</b> La es | salud<br>de todos     | Minsalud                                                                          | Administración<br>de Usuarios                                                                                                    |
|----------------|-----------------------|-----------------------------------------------------------------------------------|----------------------------------------------------------------------------------------------------|
|                | Login: AD             | MEPS860066942 U<br>Enti                                                           | Jsuario: CLAUDIA JANNETH QUINTERO CASTILLO<br>dad: COMPENSAR E.P.S.                                                                                                    |
| Generar Token  | s ADMEI               | e del usuario (Login)<br>PS860066942                                              | Contraseña anterior                                                                                                    |
| Consultar Usua | rios<br>Contra        | seña Nueva                                                                        | Confirmación de Contraseña                                                                                                    |
| Cambiar Contra | iseña                 |                                                                                   | Enviar Solicitud                                                                                                    |
|                | <u>Atención</u><br>Ho | <u>al usuario:</u> Teléfono en B<br>rario de lunes a viernes i<br>Ceni<br>Ministe | Sogotá D.C. +57(1)589 3750, en el resto del país 018000 960020<br>Tama 6pm, sabados de 8am a 1pm jornada continua<br>tro de Contacta al Ciudadano<br>río de Salud y Proteoción Social |

#### Consulta de Direccionamientos en el Web Services

 Para prescripciones del ámbito ambulatorio: Si requiere consultar los direccionamientos asignados por parte de la EPS, debe ingresar al link: https://wsmipres.sispro.gov.co/ WSSUMMIPRESNOPBS/Help/ allí seleccionan Cliente Swagger

| SERVICIO WEB SUMINISTRO CHINA Design                                                                                                  | $\langle \mathcal{P} \rangle$                                                                              |
|----------------------------------------------------------------------------------------------------|----------------------------------------------------------------------------------------------------|
| SERVICIO WEB SUMINISTROS                                                                                                    | - API Help Page                                                                                            |
| Introduction<br>Ah para el vestras de la información de la distensación o entrega o esticació<br>a travel de Adicació MURIZ No BÓSURC | n de las Sendaglas en Salus. No Rivencades con recursos de la LPC o Servicios Compementarios, que se repor |
| Suministro                                                                                                    |                                                                                                    |
| APT .                                                                                                    | Description                                                                                                |
| Pull apiSuministra (Inteltown)                                                                                                    | Put Reporte Summerro Sci-0-                                                                                |
| GST ap/SummarrorTecha (http://www.ifechal)                                                                                            | Retorna la información de lo suminiariado                                                                  |
| GET autSummittee Phase report in di Bokani, (he Phaser accord                                                                         | Retorna la información de lo suministrado                                                                  |
| GET ap//Summitmet/Faciantel/acha/pht//Bechal/Itokani/Itopotoci/Jhumooci                                                               | Recorna la Información de lo suministrado                                                                  |
| PUT aprix-war5uminions (nt), (tokan) (1d5uministra)                                                                                   | Método para Anular un Juministra                                                                           |
| ROST abi-Summers Mikary (http://bikari)                                                                                               | Reforme toole le información para varios Summissios                                                        |
| ValidarToken                                                                                                    |                                                                                                    |
| A01                                                                                                    | Description                                                                                                |
| GET apy Ganerar Rokers (Init) (bokers)                                                                                                | Ene método retorna al O de la emistad y verifica que le pueda acceder                                      |
| ReporteEntrega                                                                                                    |                                                                                                    |
| API                                                                                                    | Description                                                                                                |
| Put ap/Reported mega (vd; token)                                                                                                    | Put Dispensacion To-7-                                                                                     |
| GET api/ReporteEntrepai/Fectar(initi/boxen)(Retra)                                                                                    | Recorna la información del Recordibrologia                                                                 |
| GET aplifacional magal/Festingcon/Ind/Inden/UndPestingcon/                                                                            | Retorna la información del Reportadimenga                                                                  |
| GET<br>ao . Reporte time parifaci emeñerna (m), the hall thereil (toppool) (humdoù)                                                   | Resona la información del Reportellimitipa                                                                 |

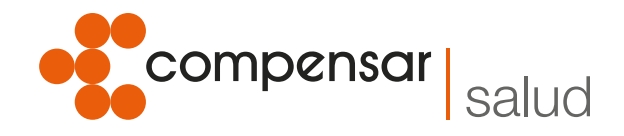

Cuando se despliegue esta pestaña, puede realizar las consultas por fecha, número de autorización y/o número de identificación del paciente:

|                                              | Documentación WSSuministroAPI                                                                                                    | api_key                               | Explore                                             |
|----------------------------------------------|----------------------------------------------------------------------------------------------------|---------------------------------------|-----------------------------------------------------|
| Direccionamiento                             | Documentación WSSuministroAPI                                                                                                    |                                       |                                                     |
| GET GetDirectonamientu03 oc<br>Na            | Direccionamiento                                                                                                    | 8                                     | nine/Hds   Dit Operations   Expand Operations       |
| GET GetDiveccontermental/Pres<br>organis     | /api/Direccionamiento/(nit)/(token)                                                                                                    |                                       | Put Descriptionantients Tx -1-                      |
| GET CertDeecconariental30'aci<br>enteri ocha | ort / Japi DireccionamientoXFecha/Initi/Itoken//(fecha)                                                                                                    |                                       | Retorna la información de la direccionario          |
| PUT PutDecoordenettoAvala                    | and and concernationance countries from the                                                                                                    |                                       |                                                     |
| PDEI GetChrococomarisento/Man                | ect api DireccionamientoXPrescripcion (ntpresen)/(noPre                                                                                                    | escripcion)                           | Retorna la información de lo desocionado            |
| Entrega                                      | err rapi DireccionamientoXPacienteFechar(ms//echa)/(tol                                                                                                    | ken)/(tipodoc)/(numdoc)               | Ratoma la información de lo direccionado            |
| PHT PJERtegsAmide                            | /api/AnularDireccionamiento/(nit)/(token)/(idDirecciona                                                                                                    | umiento)                              | Métudo para Anular un Direccionamiento              |
| GET GetEnhogsXFectu                          | Inter Dispersion and and Villame (Int) (Release)                                                                                                    | 7. Dataset                            |                                                     |
| GET GetEntrepsTMohescripco                   | able paracon strate and water from all                                                                                                    | Reparts                               | soca la econtración para varios careccionamientos   |
| OET Creff, nonequityPaciented extr           | Entrega                                                                                                    | 9                                     | Insettlide   List Operations   Expand Operations    |
| PUT PutEntrogukeular                         | Api/EntregaAmbito/(nit)/(token) Put Asi                                                                                                    | dello Entroga, està espoeste para las | prosteljedoren del antiko Urgencias y Hospitalario  |
| PQST GetEntropsXMany                         | en /apiEntrega/(nit)/(token)                                                                                                    |                                       | Put Entreps Tx -5-                                  |
| NODireccionamiento                           |                                                                                                    |                                       |                                                     |
| PUT PutviClaracionamente                     | GET //spitchtregaXFecha/(htt)/(loken)/(techa)                                                                                                    |                                       | Hatorna la información de lo entregado              |
|                                              | api/EntregaXPrescripcion/(nit)/(token)/(noPrescripcion                                                                                                    | 1)                                    | Retorna la información de la entregado              |
| CET CHARGE PERCENTAMENTED                    | ccr /api/EntregaX/PacienteFecha/(nit)/(fecha)/(token)/(tipod                                                                                                    | doc)/(numdoc)                         | Retorna la información de lo entregado              |
| Cite Control Control and and Cite            | /api/AnularEntrega/(nt)/(token)/(IdEntrega)                                                                                                    |                                       | Método para Anular una Entrega                      |
| Accessed octa                                |                                                                                                    |                                       |                                                     |
| Many Many                                    | rost /apvEntregaAmany(ntp(token)                                                                                                    |                                       | Netoma toda la internación para varias cintregas    |
| Programacion                                 | NODireccionamiento                                                                                                    | 9                                     | toortide   Lid Operations   Expand Operations       |
| GET GetProgramacht/Viecha                    | /api/NODireccionamiento/(nit)/(token)                                                                                                    |                                       | Put Ne Directionamiento Tx -10-                     |
| GET Ordhopranaces/Mohes                      | ani/AnutarNODirectionamiento/Initi/Itoken//IldNoDirectionamiento/Initi/Itoken//IldNoDirectionamiento//Initi/Itoken//IldNoDirectionamiento//Initi/Itoken//IldNoDirectionamiento//Initi/Itoken//IldNoDirectionamiento//Initi/Itoken//IldNoDirectionamiento//IldNoDirectionamiento///IldNoDirectionamiento///IldNoDirectionamiento/////////////////////////// | ccionamiento)                         | Mittale new Ander on Discrimentation                |
| GET GetTragramacon/0°acent                   | The second considered in the provider of the second second s                                                                                                    | constant entropy                      | Harrison and the second second second second second |
| BRE PuthogramacionAndar                      | /api/NODireccionamientoXFecha/(nit)/(token)/(fecha)                                                                                                    |                                       | Retorna la información de lo que no se direccione   |
| POST Ged Ingramacion0Many                    | /api/NODireccionamientoXPrescripcion/(nit)/(token)/(no                                                                                                    | oPrescripcion)                        | Retorna la información de lo que no se direcciono   |
| ReporteEntrega                               | eer /api/NODireccionamientoXPacienteFecha/(nit)/(techa)/                                                                                                    | /(token)/(tipodoc)/(numdoc)           | Retorna la información de lo que no sa direcciono   |

Posteriormente se debe programar la entrega, registrar la dispensación efectiva y el reporte de entrega, los cuales son insumos para la EPS quien es la encargada de cerrar el ciclo de dispensación y generar el reporte correspondiente. Es importante aclarar que este módulo aplica para las prescripciones que se realizaron a partir del 1 de marzo de 2019, fecha en la cual entró en producción el módulo.

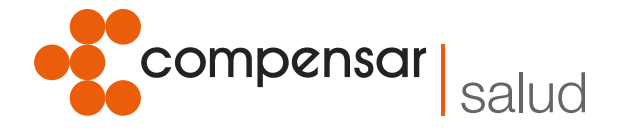

2. Para las prescripciones del ámbito hospitalario y urgencias, debe ingresar al link: https://wsmipres.sispro.gov.co/WSSUMMIPRESNOPBS/Help/ allí seleccionan Cliente Swagger

| SERVICIO WEB SUMINISTRO                                                                                                    | $\overline{\mathbb{Q}}$                                                                                         |
|----------------------------------------------------------------------------------------------------|----------------------------------------------------------------------------------------------------|
| SERVICIO WEB SUMINISTROS                                                                                                    | - API Help Page                                                                                                 |
| Introduction<br>Añ sara e reporte de la internación de la dispensación o entrega e aplicaci<br>a novel: per Aplicación MRRES No PSCURC | in de las Tecnologias en Salva îna financiadas con recursos de la VPC o Servicios Complementanos, que se report |
| Suministro                                                                                                    |                                                                                                    |
| A21                                                                                                    | Description                                                                                                    |
| AUT api Suminiana (nic) (poken)                                                                                                    | Put Reports Summers Scill-                                                                                      |
| GET ap. Summaries Facha (HS) (Secard) (Authal)                                                                                         | Retorna la información de lo suminazado                                                                         |
| SET 40.5 vmmicros/Pescecon/vd.0x4er/(hof-escecon)                                                                                      | Repris a información de lo suministrado                                                                         |
| GET api/Summarch/Receive/Jecha (Ind) (Normal) (Depodod) (numbed)                                                                       | Record la información de lo suministrado                                                                        |
| Pull aprilovarbum natra (http://biant.cofummetra)                                                                                      | Netodo pera Anuar un Summitto                                                                                   |
| POST ap/Summittee/Many (Not/Stoken)                                                                                                    | Ratorna toda la información para varios Suministros                                                             |
| ValidarToken                                                                                                    |                                                                                                    |
| AN .                                                                                                    | Description                                                                                                    |
| GET appGamera/Delexitricitoriant                                                                                                    | Enermitodo recoma el $\Theta$ de la encidad y vertica que la puede acoeder                                      |
| ReporteEntrega                                                                                                    |                                                                                                    |
| API                                                                                                    | Description                                                                                                    |
| PuT ap/Reconstruga (rd; (tolar)                                                                                                    | Rut Dispansacion To-7-                                                                                          |
| GET apuReporteEntregal/Rechall(http://bokentil/Nechal                                                                                  | Retorna la Información del Retornationega                                                                       |
| GET ap/Reported trage (Free open/ind/(tolar)) (toPreto (point)                                                                         | Retorna la información del ReportelIntrega                                                                      |
| GRT<br>so, faconel medal/facterellents (w), fechal, breari, boddoc, (humdoc                                                            | Recorra la información del ReporteBronepa                                                                       |

Seleccione el método Entrega Ámbito (PUTENTREGAAMBITO):

|                                                                | Documentación WSSuministroAPI                                                                                                    | api_kéy Explore                                                                                                |
|----------------------------------------------------------------|----------------------------------------------------------------------------------------------------|----------------------------------------------------------------------------------------------------|
| ireccionamiento                                                | Documentación WSSuministroAPI                                                                                                    |                                                                                                    |
| GET OrtDirecconamients/07 ec                                   | Direccionamiento                                                                                                    | Show/Hide List Operations Expand Operation                                                                     |
| GET GetDrecconamiento/Ones<br>oripcion                         | Pur /api/Direccionamiento/(nit)/(token)                                                                                                    | Put Direcclanamients Tx -                                                                                      |
| enteFecha<br>PUT PutDreccionamientoAnula                       | oet /api/DireccionamientoXFecha/(nit)/(token)/(fecha)                                                                                                    | Retorna la información de lo direccionad                                                                       |
| POST GetDreccionamientoXMan                                    | /api/DireccionamientoXPrescripcion/(nit)/(token)/(no                                                                                                    | Prescripcion) Retorna la información de lo direccionad                                                         |
| itrega                                                         | cer /api/DireccionamientoXPacienteFecha/(nit)/(fecha)/(                                                                                                    | token)/(tipodoc)/(numdoc) Ratoma la información de lo direccionad                                              |
| PUT PutEntregaAmbito                                           | /api/AnularDireccionamiento/(nit)/(token)/(IdDireccio                                                                                                    | namiento) Método para Anular un Direccionamient                                                                |
| GET GetEntregaXFecha                                           | /api/DireccionamientoXMany/(nt)/(token)                                                                                                    | Retorna toda la información para varios descolonamiento                                                        |
| ET GelEntregaXNoPrescripcio<br>n<br>ET GelEntresaXPacienteFech | Entrega                                                                                                    | Shawikida   List Oracultura   Except Oracultura                                                                |
| a<br>UT PutEntrogaAnular                                       | /api/EntregaAmbito/(nit)/(token) Pvr                                                                                                    | Ambito Entrega, está espuesto para las prescripcianes del ambito Urgencias y Hospitalar                        |
| 057 GetEntregaXMany                                            | Inni/Entrenai/Init/Utnicen)                                                                                                    | Did Estrana Ta J                                                                                               |
| Direccionamiento                                               | (upricing of the second second | Para la deserva de la compara de la compara de la compara de la compara de la compara de la compara de la comp |
| NT PutNODeccionamiento<br>NT PutNODeccionamientoAn             | apricing day echarge (not a finite the first and finite the first and first a first and first a first and first a first and first a first and first a first a  | resona a momación de to emregar                                                                                |
| star<br>III GetNoDexectionamiento30                            | act /api/EntregaXPrescripcion/[nt]/{token}/(noPrescripc                                                                                                    | ion) Retorna la información de lo entregar                                                                     |
| echa<br>17 OrthioDireccionamento/0P                            | /api/EntregaXPacienteFecha/(nit)/(fecha)/(token)/(tp                                                                                                    | podoc)/(numdoc) Ratorna la información de lo entregat                                                          |
| rescripcion<br>ET GetNoDireccionamiento/01                     | /api/AnularEntrega/(nit)/(token)/(IdEntrega)                                                                                                    | Método para Anular una Entreg                                                                                  |
| acienter echa<br>057 GetNoDireccionamientoX<br>Many            | /api/EntregaXMany/(nit)/(token)                                                                                                    | Retorna toda la información para varias Entrega                                                                |
| gramacion                                                      | NODireccionamiento                                                                                                    | Shew/Hida   List Operations   Excard Operation                                                                 |
| UT PutProgramacion                                             | aniNODirectionamianto//nitl/flokan).                                                                                                    | Did No Dissocionamiento Tv. 1                                                                                  |
| ET Gell'rogramacion/XNoPres                                    |                                                                                                    |                                                                                                    |
| ET OeffrogramacionXPacient                                     | /api/AnuianVODireccionamientor(nit)/(token)/(IdNoDi                                                                                                    | reccionamiento) Metodo para Anular un Direccionamient                                                          |
| er ocha<br>UT PutProgramacionAnular                            | den /api/NODireccionamientoXFecha/(nit)/(token)/(fecha                                                                                                    | Retorna la información de le que no se direccion                                                               |
| POST GetProgramacion/Many                                      | /ani/NODirectionamiantoXPrescription//nif//token//                                                                                                    | InoDroscripcion) Datases la informatila da la sua se se disercine                                              |

Se debe realizar el cargue de los registros en el formato solicitado por el Web Services.

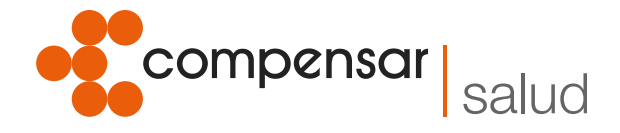

Por último se debe realizar el reporte de entrega para que la información pueda ser consultada y validada por la EPS y así cerrar el ciclo en el siguiente link:

| 😝 Documentación WSSuministroAPI                                          |
|--------------------------------------------------------------------------|
| Ma<br>NG Documentación WSSuministroAPI                                   |
| Direccionamiento                                                         |
| xp // /api/Direccionamiento/(nit)/token)                                 |
|                                                                          |
| der //ap//bireccionamientoXFecha/(http://techa/                          |
| GET /api/DireccionamientoXPrescripcion/{nit}/(token)/(noPrescripcion)    |
| a cer /api/DireccionamientoXPacienteFecha/(nit)/{fecha}/(token)/{tipodoc |
| nt /api/AnularDireccionamiento/(ht)/(token)/(IdDireccionamiento)         |
| Post /api/DireccionamientoXMany/(nit)/(token)                            |
|                                                                          |
| Entrega                                                                  |
| eur /api/EntregaAmbito/(nit)/(token) Put Ambito Entrega, e               |
| Pur /api/Entrega/(nit)/(token)                                           |
| de /api/EntregaXFecha/(nit)/(token)/(fecha)                              |
| /api/EntregaXPrescripcion/{nit}/{token}/{noPrescripcion}                 |
| /ap/EntreoaXPacienteFecha/(nit)/(fecha)/(token)/(tioodoc)/(numdo         |
|                                                                          |
| /api/AnularEntrega/(hit)/(token)/(idEntrega)                             |
| eost /api/EntregaXMany/(nit)/(token)                                     |
| Fe NODireccionamiento                                                    |
| Purt /api/NODireccionamiento/(nit)/(token)                               |
| eut /api/AnularNODireccionamiento/(nit)/(token)/(IdNoDireccionamiente    |
|                                                                          |
| det /api/NODireccionamientoXFecha/(nit)/(token)/(fecha)                  |

#### Señor prestador tenga en cuenta:

vicitAbo Supersalud 🕅

Para las prescripciones realizadas antes del 1 de marzo, el reporte de dispensación debe seguir realizándose a través del correo requerimientos\_3951@compensarsalud.com o trasferido al canal FTP, como normalmente lo realiza.

Con respecto al uso correcto de la plataforma, lo pueden consultar en el Anexo Técnico Módulo Dispensador - Proveedores v1.5 - Marzo 2019, dispuesto en la página del Ministerio de Salud y Protección Social: https://www.sispro.gov.co/central-prestadores-de-servicios/Pages/MIPRES.aspx/ o solicitar asesoría a través de la mesa de ayuda del Ministerio de Salud y Protección Social.